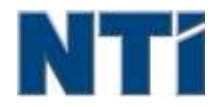

NTI CORPORATION NTI Backup Now EZ 5

# NTI Backup Now EZ5 使用者指南

# 主

主介面概覽 **介** 介紹Backup Now EZ 5

# 修

修改備份時間表 修改備份目的地

# 執

執行備份作業

# 更

更改備份來源設定

# 生

生效/失效一個備份任務

# 編

編輯備份作業

# 製

製作可開機USB快閃磁碟裝置

# 還

還原作業

# 開

開機執行Backup Now EZ 5

9

3

3

7

6

8

6

8

8

10

# <u>介紹Backup Now EZ5</u>

# 歡迎使用 Backup Now EZ 5!

Backup Now EZ 5是一個完整的備份解決方案,可供保護您的整個電腦以及更多其它東西。文件備份方法可以保護您重要的檔和資料夾,可以在您需要的時候為您提供您備份檔案的快速使用。通過完備的系統備份方法,您整部電腦都可以被備份,包括作業系統,全部程式,全部資料檔案,和電腦設置。雲備份將確保您所有重要文件被異地備份從而得到額外保護,此外還可以讓您隨時訪問您的數據。最後,社交媒體備份將確保您上傳到您的社交媒體網站上的照片和視頻得到備份和保護。

Backup Now EZ 5支持外接USB硬碟、網路磁碟、本地磁碟以及隨身碟備份。

#### 另外,Backup Now EZ 5 提供下列的主要的新功能:

#### 社交媒體備份

備份您的社交媒體帳戶,比如臉書。

#### 改良的雲備份

我們現在支持四種不同的雲備份,包括 NTI Cloud、DropBox、Goole Drive和 OneDrive。

#### 行動裝置備份

自動將您行動裝置生成的照片和視頻備份到您的電腦。

#### 系統需求:

Windows 10, 8.1, 8, 7, & Vista

# 主介面概覽

Backup Now EZ 5啟動時,主界面顯示四種備份作業。本部分描述各個按鍵的功能。

| Backup Now EZ     |                                                                        |                                                                                              | (*) ? • (*)                |
|-------------------|------------------------------------------------------------------------|----------------------------------------------------------------------------------------------|----------------------------|
| Backup Job        | 原始檔案                                                                   | 目的地                                                                                          | 排程                         |
| Social Media      | Facebook<br>Instagram<br>Twitter<br>YouTube                            | E:\Social Media<br>856.37 68可用。總共931.41 68                                                   | 每天03:00-734<br>上次價份<br>總謨! |
| <b>()</b><br>感時訪問 | C: 音樂<br>影像                                                            | Google Drive<br>(Sonia - Gateway/My Files<br>(GRPC)<br>12.49 GSF[ <b>H</b> + <b>M</b> #15 GS | 每月第:法<br>上次情计<br>播誤!       |
| »                 | C: Word檔案<br>Excel檔案<br>Power Point檔案                                  | B:\%y Piles(GRPC)<br>886.37 68可用,總共831.41 68                                                 | 每遍里期五<br>上次構始<br>- 通程!     |
| 文件備份<br>整點借份      | Total Size: 733.32 MB<br>本地紙解<br>C:\(64.15-68)<br>Total Size: 64.15 68 | E: My Images(GNPC)(Disk 0) 备<br>806.37 6日可用。總共931.41 68                                      | 御天02:00 M<br>上次備研<br>緒課!   |
| ✓ 本電腦受完全的保護       |                                                                        | Mobile<br>Backup                                                                             | <u>()</u>                  |
| 備份窗口              |                                                                        |                                                                                              |                            |
|                   | 打開選項功能表                                                                | 0                                                                                            |                            |
| ?                 | 啟動NTI Backup N                                                         | Now EZ 5說明文件。                                                                                |                            |
| Θ                 | 最小化Backup No                                                           | w EZ 5程式。                                                                                    |                            |
| $\mathbf{x}$      | 關閉程式。                                                                  |                                                                                              |                            |
| 原始檔案              | 您可以在所選任務內編輯需要備份的原始檔案。                                                  |                                                                                              |                            |
| 目的地               | 您可以在所選任務內編輯需要備份到的目的地。                                                  |                                                                                              |                            |
| 排程                | 您可以在所選任務內編輯任務計畫。                                                       |                                                                                              |                            |
|                   | 啟動到作業狀態社                                                               | 見窗,列出作業詳細的資                                                                                  | 治 。                        |
| Mobile<br>Backup  | 啟動行動備份代理                                                               | 里                                                                                            |                            |

|                            | 顯示與查看已備份檔案的備份位置。                         |  |  |
|----------------------------|------------------------------------------|--|--|
| ٩                          | 打開還原作業的視窗,選擇和還原檔案或資料夾。                   |  |  |
|                            | 馬上執行所選定的作業。                              |  |  |
| 任務菜單 ≫                     |                                          |  |  |
| ≫ ≪                        | 點擊每項備份作業後面的>形箭號將打開作業菜單,再<br>次點擊將關閉作業菜單。  |  |  |
|                            | 馬上執行所選定的作業。                              |  |  |
| $\odot$                    | 打開還原作業的視窗,選擇和還原檔案或資料夾。                   |  |  |
| <ul><li>(只在電腦備份)</li></ul> | 打開"還原個人電腦(完整系統)"窗口顯示如何還原您的<br>電腦備份。      |  |  |
| $\odot$                    | 使生效/失效備份任務。                              |  |  |
| 選選項目 🐼                     |                                          |  |  |
| 製作可開機的<br>USB快閃磁碟<br>裝置    | 開啟「製作可開機USB快閃磁碟裝置視窗」。                    |  |  |
| 查看日誌檔                      | 查看日誌檔選單項為所選定的作業打開日誌檔。                    |  |  |
| 下載EZ行動應用<br>程式             | 鏈接到Backup Now EZ網址給您的行動裝置下載EZ行動<br>應用程式。 |  |  |
| 軟體註冊                       | 連結至NTI網站註冊軟體。                            |  |  |
| NTI商店                      | 連結至NTI網路商店。                              |  |  |
| 更新檢查                       | 啟動 Backup Now EZ 4 更新視窗。                 |  |  |
| 語言                         | 允許您更改程式顯示語言                              |  |  |
| 關於                         | 顯示版本資訊和年份。                               |  |  |
| 離開                         | 關閉程式。                                    |  |  |

### 更改備份來源設定

可簡單地點擊在主功能表上的**原始檔案**方塊來做需要改變預設的備份來源資料。在這一步裏被選擇的資料夾和檔案 是備份的來來源資料;將會被複製到備份的目的地。

#### 要更改檔案或雲備份之備份源:

1. 檔案備份中有兩個地方可讓您選擇您的檔或資料夾:EZ選擇和自訂選擇 注意:你不可以修改完全系 統備份的來源資料。

#### EZ選擇:

標籤能夠使你更快速的選擇在電腦上更常用的資料。你可以從以下選項中選擇一些檔備份:多 媒體(視頻,音樂,&圖片),Office (PowerPoint文件,Word文件,Excel文件, & Acrobat), 郵 件 (Outlook),和 喜愛收藏 (IE 我的最愛)。

#### 自訂選擇:

你可以從現有的電腦上選擇特有的檔案和資料夾就好像選擇桌面上的資料夾。通過表單的右面可以流覽和選擇需要備份的資料,只需要勾選檔案和資料夾的左邊的方塊。所有被勾選的檔案和資料夾都會被包含在備份作業裏。

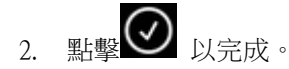

#### 選擇備份磁碟:

1. 在選擇磁碟選單內選擇您想要備份的磁碟。

提示:被選擇的磁碟將顯示其容量資訊。

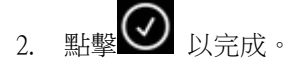

#### 選擇社會媒體帳戶

要選社交媒體帳戶進行備份,在主界面備份源上點擊社交媒體作業。

#### 登錄到賬戶進行備份:

- 一旦您點擊備份源,一個窗口將打開,顯示四個登錄選項。輸入您的社交媒體帳戶登錄信息並點擊登錄 按鍵。
- 2. 您可以登錄所有帳戶或只是其中幾個帳戶,程式將會一個個地進行備份。

3. 點擊 🕑 以完成。

# 修改備份目的地

可簡單地點擊在主功能表上的備份目標方塊來做需要改變預設的目的地。這一步你可以設定備份目的地的位置。每 一個目的地圖表都顯示了已用和未用的空間量。

#### 設定備份的目的地:

1. 選擇備份目的地,圈選目的地磁碟機的圓圈。

注意:

- 您可以點擊目的地上方的"資料夾+"圖案創建新的資料夾。
- 使用網路分享磁碟時,記得要先使用帳號以及密碼進行登入。您亦可以勾選選項框來保留您的帳號及密碼以便未來方便使用。

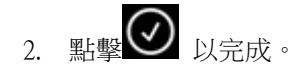

以下的是其他的一些選項:

#### • 目的地容量警告

當備份目的地容量達到你設定的極限值時,會出現一個警告資訊。你可以設定極限值從50%-100%。

• 資料加密

使用256位元 AES加密資料,您必須輸入密碼才能打開被加密的資料。在還原過程中,程式會正確讀取解密的資料。

#### 注意:

- 未加密的資料將備份在其同名資料夾下的原檔案格式。
- 已加密的資料將需要一個密碼,以查看加密子資料夾下的還原檔案。

#### 壓縮

對數據進行壓縮以給目的地創造出更多可用空間。

### 選擇雲賬戶作為目的地

要選擇雲備份目的地,點擊"雲備份作業"後邊的"目的地"框,這將允許您選擇登錄到一個雲賬戶作為您的備份目的地。

#### 要設定備份目的地:

- 1. 點擊"雲備份作業"相應的"目的地"框。
- 2. 在界面左上角的標籤欄中,您有四個雲賬戶可供選擇作為您的目的地。
- 3. 當您選擇雲儲存後,輸入您的電子郵件和密碼並點擊"登錄"按鍵。
- 4. 如果您還沒有賬戶,點擊"註冊"按鍵創建一個賬號。

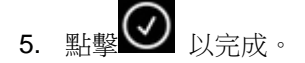

#### 修改備份時間表

可簡單地點擊在主功能表上的計畫方塊來做需要改變預設的備份排程。 Backup Now EZ 4會去備份來源資料,在指定的4個不同的時間間隔裏。而右邊的日曆則會顯示備份的時間表。

#### 需求

指定作業將在用戶的閒置時間運行。

#### 時間

設定每天備份的時間進行備份。

#### 每天

設定備份時間和日期間隔進行備份。

## 每週

設定每週特定的日期進行備份。

每月

設定每個月特定月份和日期進行備份。你甚至可以設定每個月的最後一天進行備份。.

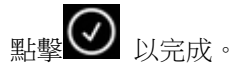

### 備份優先順序

這個功能允許用戶調整CPU優先順序到任一級別,加速Backup Now EZ 4或者別的應用程式。例如,當你選擇較快的電腦,就會加速其他的應用程式,備份操作的速度就會降低。

# 執行和管理備份作業

# 執行備份作業

執行備份作業的定義是主動地把來源資料複製到備份位置的過程。

### 開始執行備份作業:

- 1. 在主功能表,點擊任務上的>>> 以打開任務選項。
- 2. 點擊頂部的 2. 點擊頂部的 2. 點擊頂部的 3. 點擊頂部的 3. 點擊頂部的 3. 以開始備份。

任務會開始執行並會在備份任務計畫下方顯示處理進度。

# 編輯備份作業

#### 和重新設定作業:

- 1. 簡單點擊在特定任務設置上的方塊(備份源,備份目標或計畫)。
- 2. 编輯視窗會開啟,你能編輯備份的詳細設定。

# 生效/失效一個備份任務

使一個備份任務生效/失效:

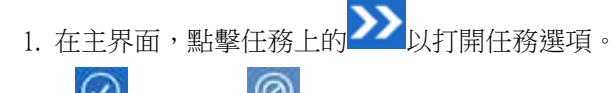

2. 點擊 以生效或 以失效這任務。

# 還原作業

### 網路還原:

- 1. 點擊在主視窗右下方的
- 2. 點擊雲備份還原選項。
- 3. 選擇雲賬戶,輸入您的帳戶電子郵件和密碼。
- 4. 点击云恢复和选择二选其一的方式以选择您的文件: EZ 恢复 或 自定义恢复。

#### • EZ恢復

只需標記核取方塊,即可選擇您電腦上最常見的資料檔案。您可以從多媒體(影片、音樂和圖片), Office (PowerPoint、Word文件、Excel檔和Acrobat),電子郵件(Outlook、Outlook Express和Windows Mail)和我的最愛(IE我的最愛)中選擇要還原的檔案。

自訂恢復

瀏覽到想要還原的檔案和資料夾,然後勾選項目左邊的方塊選定資料。在還原進行中,會核對所有的 檔案和文資料夾。

注意:

左窗格展示的是要還原的資料夾,右窗格展示資料夾中詳文件列表。

5. 點擊 🕢 以完成。

### 檔案與資料夾還原:

- 1. 點擊在主視窗右下方的
- 2. 點擊檔和資料夾和選擇二選其一的方式以選擇您的檔案:EZ恢復或自訂恢復。
  - EZ恢復

只需標記核取方塊,即可選擇您電腦上最常見的資料檔案。您可以從多媒體(影片、音樂和圖片), Office(PowerPoint、Word文件、Excel檔和Acrobat),電子郵件(Outlook、Outlook Express和Windows Mail))和我的最愛(IE我的最愛)中選擇要還原的檔案。

#### 自訂恢復

瀏覽到想要還原的檔案和資料夾,然後勾選項目左邊的方塊選定資料。在還原進行中,會核對所有的 檔案和文資料夾。

注意:

左窗格展示的是要還原的資料夾,右窗格展示資料夾中詳文件列表。

3. 點擊 🕑 以完成。

### 恢復電腦(檔案和資料夾):

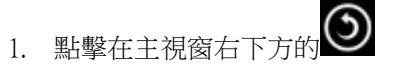

- 2. 點擊恢復電腦(檔和資料夾)和選擇二選其一的方式以選擇您的檔案: EZ恢復或自訂恢復。
  - EZ恢復

只需標記核取方塊,即可選擇您電腦上最常見的資料檔案。您可以從多媒體(影片、音樂和圖片), Office (PowerPoint、Word文件、Excel檔和Acrobat),電子郵件(Outlook、Outlook Express和Windows Mail))和我的最愛(IE我的最愛)中選擇要還原的檔案。

#### • 自訂恢復

瀏覽到想要還原的檔案和資料夾,然後勾選項目左邊的方塊選定資料。在還原進行中,會核對所有的 檔案和文資料夾。

注意:

左窗格展示的是要還原的資料夾,右窗格展示資料夾中詳文件列表。

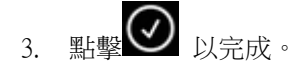

#### 完整系統還原:

- 1. 點擊在主視窗右下方的
- 2. 點擊完整系統恢復標籤。
- 3. 此步驟將會在恢復完整系統時顯示。如果有需要,您還可以列印出這個步驟的圖樣。

#### 還原選項:

#### 位置

您可以選擇原始位置把資料還原到原來的位置,或者選擇改變還原的位置。

#### 覆蓋原始檔

此選項將會把備份檔案替換原始檔。

注:社交媒體備份作業不具備還原功能。

## 製作可開機USB快閃磁碟裝置

#### 選擇欲想成為可開機裝置的磁碟:

- 1. 點擊 和選擇創建可啟動盤。
- 2. 從下拉選單中選擇您的USB快閃磁碟裝置。
- 3. 按下「開始」來製作可開機的USB快閃磁碟裝置。

# <u> 開機執行Backup Now EZ 5</u>

如果有啟用的作業被設定為開機啟動或者系統在重啟或關機之前程式還在執行的,Backup Now EZ 5 就會在系統啟動時自動執行。當您要增加,刪除或備份的來源資料時,執行Backup Now EZ 5備份是非常重要的,這樣才能確保您的備份目的地的檔案是最新的。

# 怎樣設置 Backup Now EZ 代理給行動裝置備份

## EZ 代理安裝程式

怎樣設置 Backup Now EZ 代理給行動裝置備份。

#### 啟動NTI BACKUP NOW EZ代理:

- 1. 點擊主界面上的行動備份圖案
- 2. 點擊"註冊"超鏈接創建一個NTI帳戶。
- 3. 當您註冊好後,或者如果您已有NTI帳戶,輸入您的電子郵件和密碼並點擊"登錄"按鍵。
- 4. 登錄後,點擊"資料夾"圖案為您的行動裝置選擇一個備份目的地。

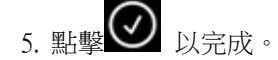

#### NTI Backup應用程式設定

怎樣設置NTI Backup應用程式給您的電腦備份。

#### 從Google Play 給您的安卓設備或從蘋果應用商店給您的蘋果設備下載NTI Backup應用程式:

- 1. 安裝完畢後,運行NTI Backup應用程式。
- 2. 點擊"註冊"按鍵創建一個NTI帳戶。
- 當您註冊好後,或者如果您已有NTI帳戶,輸入您的電子郵件和密碼並點擊"登錄"按鍵。
  注:您也可以選擇讓應用程式保存您的電子郵件和密碼。此外,您還可以讓程式用保存的登錄信息自動 登錄。
- 4. 點擊右上角的齒輪圖案選擇您的備份目的地電腦。注:如果"選擇備份目的地"下未列有電腦,請確保 Backup Now EZ 代理已在目的地電腦運行,而且兩個設備都在同一個局域網內。
- "自動相機備份"複選框允許您打開或關閉該自動備份功能。若未選您需要手動啟動備份。
  注:該功能默認狀態為打開。.
- 6. "照片和視頻歸檔"複選框允許您打開歸檔功能。注:由於蘋果iOS的限制,該功能僅供安卓系統設備。
- 您可以選擇30,60或90天作為歸檔的界限。當檔案超過設定的界限時,它們將被複製到目的地電腦進行 歸檔,然後檔案將被從行動裝置上刪除。
   注:該功能默認狀態為關閉。
- 8. 按一下確定按鈕完成。